辞退方法

## ○物品(少額物品を含む)の案件の場合 ※辞退届の提出方法が変更となりますのでご注意ください。 ※辞退届の提出可能期間は変更ございません。

- ①「調達案件一覧」画面から辞退届けを提出する案件を検索します。
- ②「辞退届」欄の「提出」ボタン(下図①)をクリックします。

|              | 0000        |                | 2016年02月17日 17時17分                            |                                 |                          |                               | CALS/EC | 電子入札シ     | イステム               | Q                      |
|--------------|-------------|----------------|-----------------------------------------------|---------------------------------|--------------------------|-------------------------------|---------|-----------|--------------------|------------------------|
| <b>y</b>     | 電子入札システム    | 入札情報サービ        | ス 電子入札システム                                    | 検証機能 説                          | 明要求                      | 0-114.00 mere (0.000 merece). |         |           |                    |                        |
| 100 140 f    | that set    |                |                                               | 調達新                             | <b>ミ件一</b> 賢             | 氢                             |         |           |                    |                        |
| 調達           | 案件一覧<br>者情報 |                |                                               | 調達案件検索                          |                          |                               |         |           |                    |                        |
|              |             | ●契約管理番号        |                                               | ※完全一致検索                         | 〇第                       | 《件番号                          |         |           |                    |                        |
|              |             | 案件名称 [         | 00物品案件                                        | -                               |                          | 四約管理番号                        | または案件   | #番号のみの    | 場合はチェック            | してください                 |
|              |             | 入札方式           | 全て                                            |                                 | ✔ 進捗:                    | 伏況                            | 全て      |           | ~                  |                        |
|              |             | 案件担当部署 [       |                                               | 部 V 紀果登録済の案件を表示しない場合はチェックしてください |                          |                               |         |           |                    | ださい                    |
|              |             |                | <u>±(                                    </u> |                                 |                          |                               |         |           |                    |                        |
|              |             |                |                                               |                                 |                          |                               |         |           |                    |                        |
|              |             | 崩礼日時 [         | <u>en es</u> su recitanten.                   |                                 | 67. IBUCBO               |                               | 1       |           |                    |                        |
|              |             | 表示件数           | 10 🗸                                          |                                 |                          |                               |         |           | 表示                 | 案件 1-1                 |
|              |             | 案件表示順序 「       | 案件番号                                          | → ○昇順                           |                          |                               |         |           | 土米                 | I XITI                 |
|              |             | ACTIVES WAYS   |                                               | ┘●降順                            |                          |                               |         |           | 検索                 | 1 🕑                    |
|              |             |                |                                               |                                 |                          |                               |         |           |                    |                        |
|              |             | No. 特定調達案件     | 字 案件名称                                        | 進捗状況                            | 証明書等<br>/<br>提案書等        | 入札書/<br>見積書                   | 辞退届     | 辞退申請<br>書 | 通知書                | 状況確認                   |
|              |             | 1              | 00物品案件                                        | 指名業者選考中                         |                          | 提出                            | 提出      |           | <b>表示</b><br>未参照有り | 表示                     |
|              |             |                |                                               |                                 |                          |                               |         |           | 表示案件               | 1–1                    |
|              |             |                |                                               |                                 |                          |                               |         |           | 全案件数               | 1                      |
|              |             |                |                                               |                                 |                          |                               |         |           | 1                  | D                      |
|              |             |                |                                               |                                 |                          |                               |         |           |                    |                        |
|              |             |                |                                               |                                 |                          |                               |         |           |                    |                        |
|              |             |                |                                               |                                 |                          |                               |         |           |                    |                        |
|              |             |                |                                               |                                 |                          |                               |         |           |                    |                        |
|              |             |                |                                               |                                 |                          |                               |         |           |                    |                        |
| _/           |             |                |                                               |                                 |                          |                               |         |           |                    | € <u>100%</u> ▼        |
| /            |             |                |                                               |                                 |                          |                               |         |           |                    | €,100% ·               |
| /            |             |                |                                               |                                 |                          |                               |         |           |                    | ₹ <u>100%</u> •        |
| /            |             |                |                                               |                                 |                          |                               |         |           |                    | € 100% v               |
| 7            |             |                |                                               |                                 |                          | 1                             |         |           |                    | €,100% <b>-</b>        |
|              |             | <b>2</b> # # 4 | 54 ¥+14-1                                     | ₽37<br>■記明書等                    | <sup>≆</sup> 入札書         |                               |         | 辞退申請      | ¥¥nn±              | ₹ 100% -               |
| No. 4        | 特定調達案件      | 案件名            | 称 進捗                                          | 武況<br>招客書等                      | ⊊<br>→<br>八札君<br>章<br>見積 | ①<br>【】<br>】<br>辞<br>】<br>辞   | 退届      | 穿退申請<br>書 | 通知書                | ₹ 100% ▼<br><b>状況確</b> |
| 40. <i> </i> | 特定調達案件      | 案件名            | 称道想                                           | 式況<br>提案書等                      | 穿<br>入礼者<br>見積           | ①<br>書 辞                      | 退届      | 华退申請<br>書 | 通知書                | ₹ 100% -<br><b>状況確</b> |

③辞退届に連絡先や備考を入力し、「提出内容確認」ボタン(下図②)をクリックします。

| CALS/EC - Internet Explor | er                                                                           |                                                                                                    |               |                                          | - • ×           |  |  |
|---------------------------|------------------------------------------------------------------------------|----------------------------------------------------------------------------------------------------|---------------|------------------------------------------|-----------------|--|--|
| 0000                      | 7                                                                            | 2016年                                                                                                    | 02月17日 17時22分 | <b>CALS/EC</b> 電子入札システム                  | Ø               |  |  |
| 電子人和システム                  | 入札情報サービス                                                                     | 電子入札システム 検証                                                                                                    | 機能 説明要求       |                                          |                 |  |  |
| ○ 調達案件一覧                  |                                                                              |                                                                                                    | 入札辞退届         |                                          |                 |  |  |
| ○ 登録者情報                   | 0000市<br>契約担当<br>00 太郎 様                                                     |                                                                                                    |               | (株)テスト商会O1YYYYMMDD<br>代表取締役社長<br>テスト 1太郎 |                 |  |  |
|                           |                                                                              | न                                                                                                    | 記の案件の入札を辞退しまし | te.                                      |                 |  |  |
|                           | 案件番号<br>案件名称<br>入札方式<br>入札執行回数<br>《道絡先》<br>氏名<br>電話番号<br>FAX<br>E-Mail<br>備考 | : 99910501002015040<br>: ○○物品案件<br>: 指名競争·最低価格<br>: 1回目<br>: ○○ 太郎<br>: ○3-0000-0000<br>: matter@hitacp.com<br>: ○2 | 0<br>         |                                          |                 |  |  |
| 備考欄を表示し、受注者が任意で辞退         |                                                                              |                                                                                                    |               |                                          |                 |  |  |
| 理由等を                      | 入力可能とし                                                                       | ます。                                                                                                    |               |                                          |                 |  |  |
|                           |                                                                              |                                                                                                    |               |                                          |                 |  |  |
|                           |                                                                              |                                                                                                    |               |                                          | <b>a</b> 100% 🔻 |  |  |

④提出内容に誤りが無いことを確認し、「提出」ボタン(下図③)をクリックします。

| CALS/EC - Internet Explorer |                                                                              |                                                                                 |                                                                                    |                                          |          |
|-----------------------------|------------------------------------------------------------------------------|---------------------------------------------------------------------------------|------------------------------------------------------------------------------------|------------------------------------------|----------|
| 0000                        |                                                                              |                                                                                 | 2016年02月18日 12時17分                                                                 | <del>)</del> CALS/EC 電子入札システム            | Ø        |
| ◆ 電子入札システム                  | 入札情報サービス                                                                     | 電子入札システム                                                                        | 検証機能 説明要求                                                                          |                                          |          |
| ○ 調達案件一覧                    |                                                                              |                                                                                 | 入札辞退碑                                                                              | 崔認                                       |          |
| <ul> <li>登録者情報</li> </ul>   | 0000市<br>契約担当<br>テスト 様                                                       |                                                                                 |                                                                                    | (株)テスト商会の1YYYYMMDD<br>代表取締役社長<br>テスト 1太郎 |          |
|                             | 下記の案件の入札を辞退しました。                                                             |                                                                                 |                                                                                    |                                          |          |
|                             | 案件番号<br>案件名称<br>入札方式<br>入札執行回数<br><運絡先><br>氏名<br>電話番号<br>FAX<br>E-Mail<br>備考 | : 999105<br>: ○○物<br>: 指名親<br>: 1回目<br>: ○○力<br>: 03-000<br>: masteri<br>: ○○の; | 010020150404<br>品案件<br>事・最低価格<br>0000<br>0-0000<br>Phisasp.com<br>ため<br>③<br>印刷 提出 | 戻õ                                       |          |
|                             |                                                                              |                                                                                 |                                                                                    |                                          | 🔍 100% 🔻 |